# 在 Mac OS 以 USB 方式安裝及連接 PIXMA E560 打印機

Installing PIXMA E560 on Mac OS via USB connection

\*\*注意:安裝驅動程式前請勿接駁 USB 線,以免系統發生錯誤\*\* \*\* Please don't plug the USB cable until the driver asked to do so\*\*

以下步驟及畫面僅供參考,實際操作畫面可能因裝置型號、系統或軟件版本而有所不同。 The following steps and screens are for reference only, and the actual operation screens may vary depending on the device model, system, or software version.

#### 下載及安裝步驟

#### Download and Installation procedure

到以下佳能網站並下載印表機的驅動程式
 <u>https://ij.manual.canon/ij/webmanual/WebPortal/PTL/ptl-</u>setup.html?lng=tc&type=gscard&mdl=E560&area=as\_grp&os=m

Go to below Canon webpage and download the printer driver <u>https://ij.manual.canon/ij/webmanual/WebPortal/PTL/ptl-</u> <u>setup.html?lng=en&type=gscard&mdl=E560&area=as\_grp&os=m</u>

- 根據作業系統版本,按下載鍵,完成後開啟該檔案安裝
   Refer to OS version, press the Download button, and then execute the file after download was completed
- 3. 按〔Setup〕 Click [Setup]

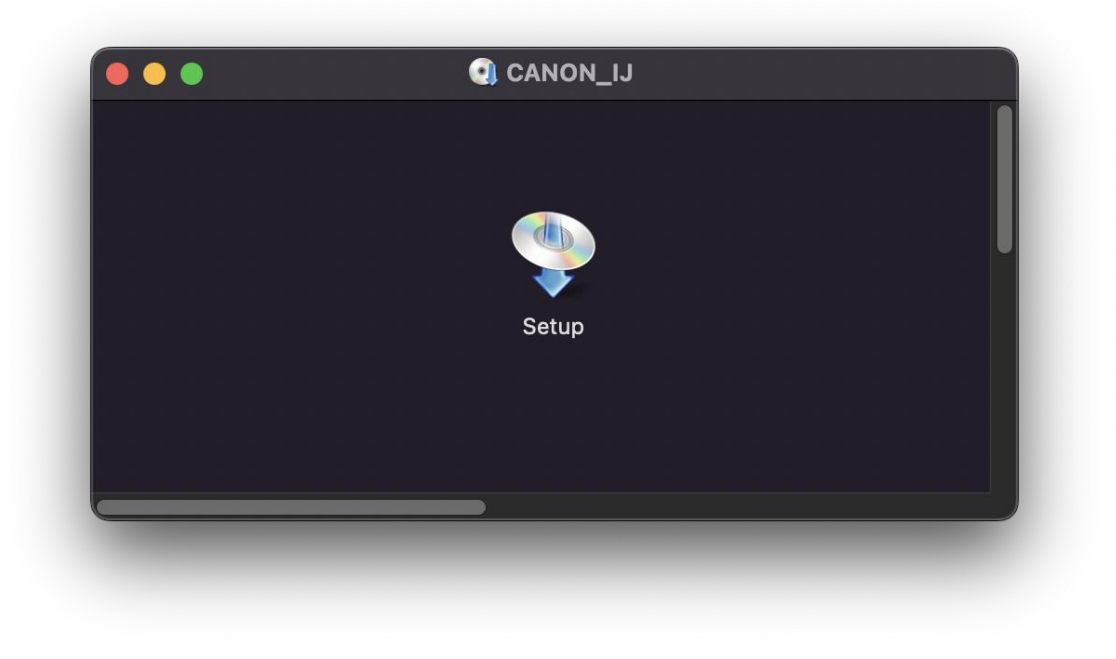

4. 按〔開啟〕 Click [Open]

| ?                                                                                        |
|------------------------------------------------------------------------------------------|
| 「Setup」是一個從互聯網下載的 App • 確定要<br>開啟嗎 ?                                                     |
| 此項目位於磁碟映像檔「mac-e560-1_11-acd.dmg」上。<br>Chrome在今日上午8:56下載此磁碟映像檔。 Apple已進<br>行檢查但並未偵到惡意軟件。 |
| 開啟                                                                                       |
| 顯示磁碟映像檔                                                                                  |
| 取消                                                                                       |
| 在此磁碟映像檔上開啟應用程式時不要再警告我                                                                    |
|                                                                                          |

# 5. 按〔Next〕

## Press [Next]

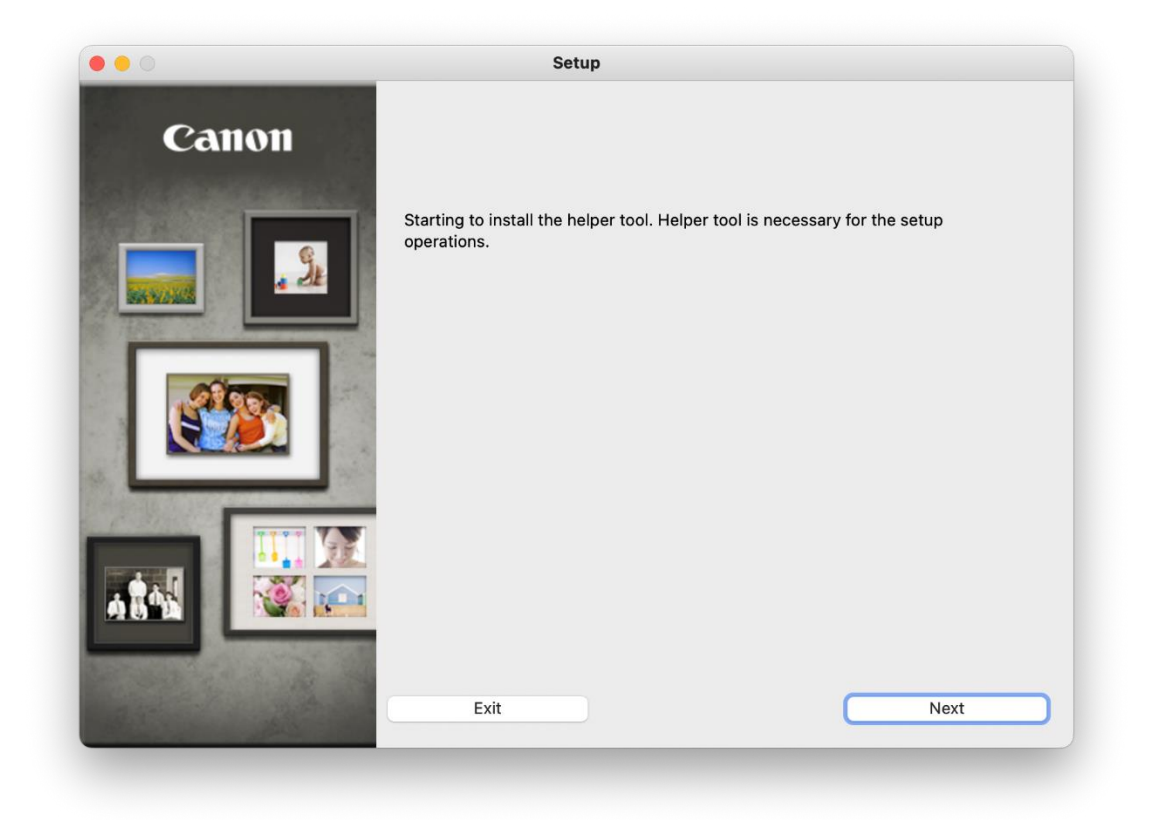

## 6. 請輸入電腦帳號密碼再按〔安裝輔助程式〕

Please type in the password of computer account, then click [Install Helper]

|      | s          | etup     |  |
|------|------------|----------|--|
|      | 「Setup」正在嘗 |          |  |
|      | 輸入你的密码     | 馬來允許此操作。 |  |
|      |            |          |  |
| E Ca |            |          |  |
|      | 取消         | 安裝輔助程式   |  |
|      |            |          |  |

7. 按〔Next〕 Click [Next]

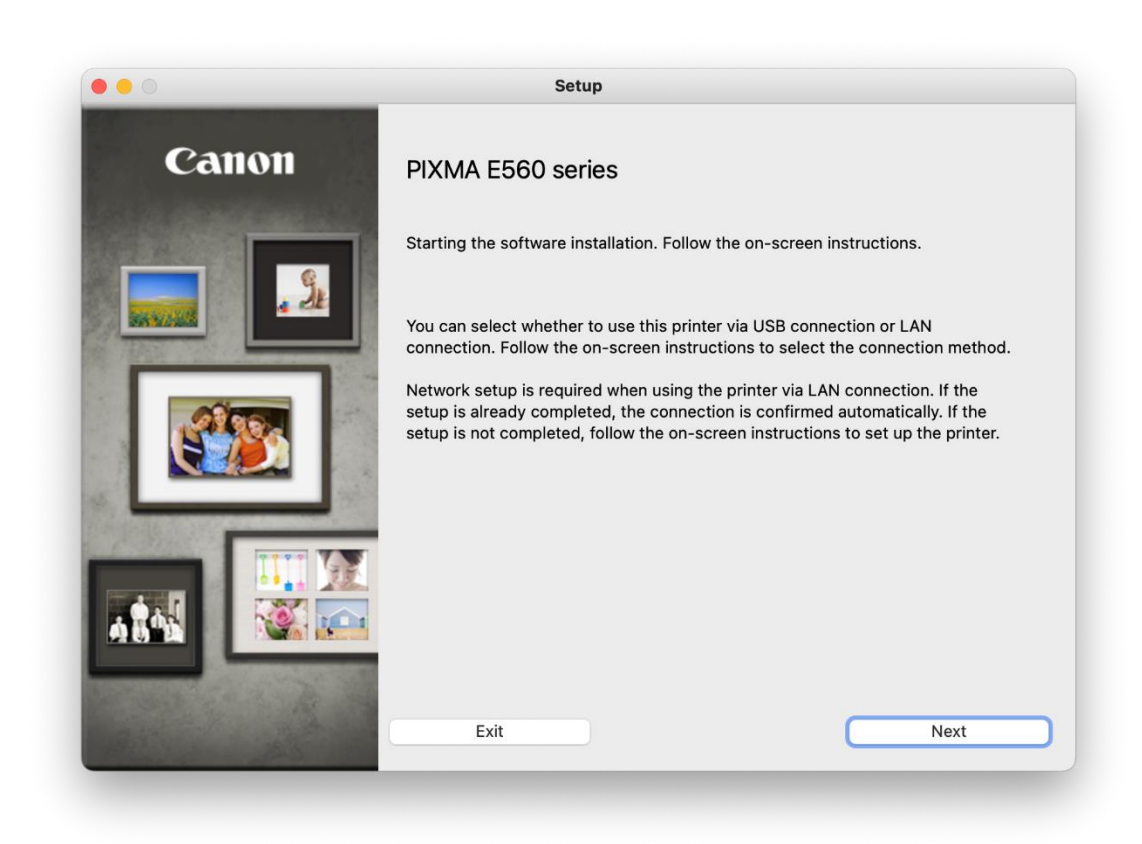

# **8**. 請等候

Please wait

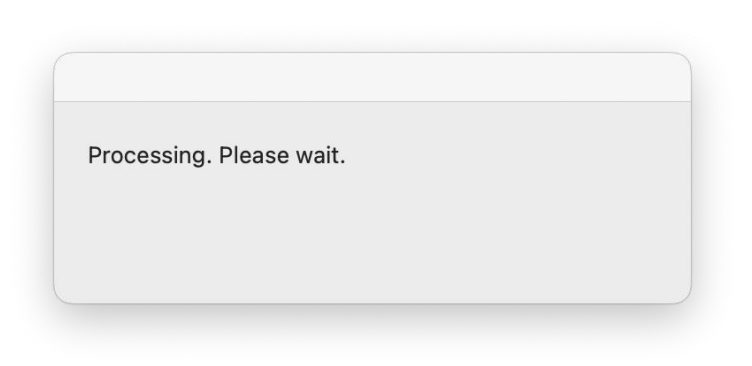

如有以下提示,按〔開啟〕
 Click [Open] if below message pop-up

|    | C                                                 |                                                    |                        |
|----|---------------------------------------------------|----------------------------------------------------|------------------------|
| ۲C | anon IJ 安裝指南」<br>App。確定i                          | 是一個從互聯網<br>要開啟嗎?                                   | 下載的                    |
|    | 項目位於磁碟映像檔「r<br>_2.dmg」上。 Chrome<br>像檔。 Apple已進行檢: | ntmmac-e560<br>在今日上午 8:56 <sup>-</sup><br>查但並未偵到惡意 | -1_20-<br>下載此磁碟<br>軟件。 |
|    |                                                   | 故                                                  |                        |
|    | 顯示磁磷                                              | 眏像檔                                                |                        |
|    | 取                                                 | 肖                                                  |                        |

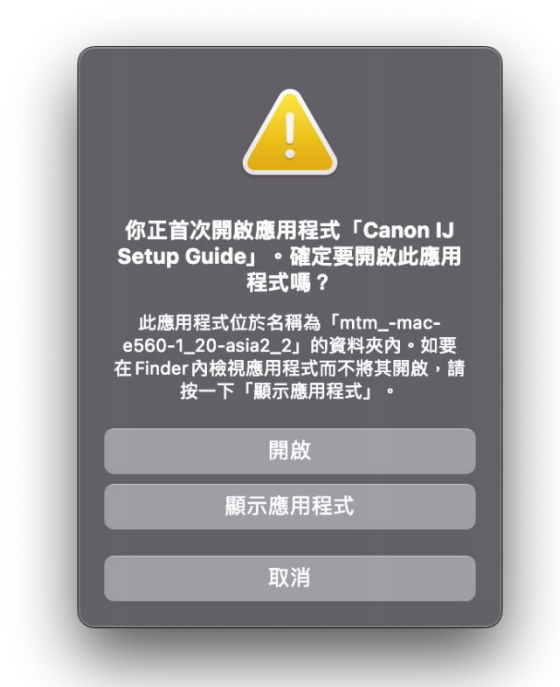

#### 10. 按〔USB Connection〕

# Click [USB Connection]

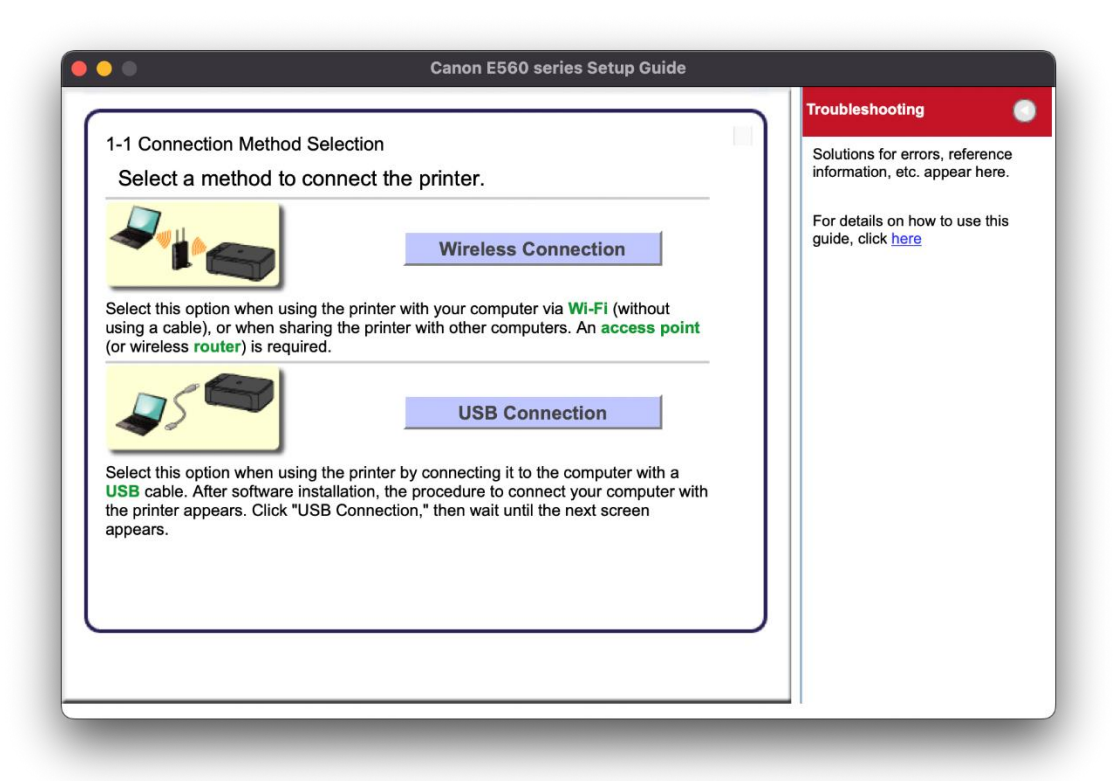

#### 11. 請等候

#### Please wait

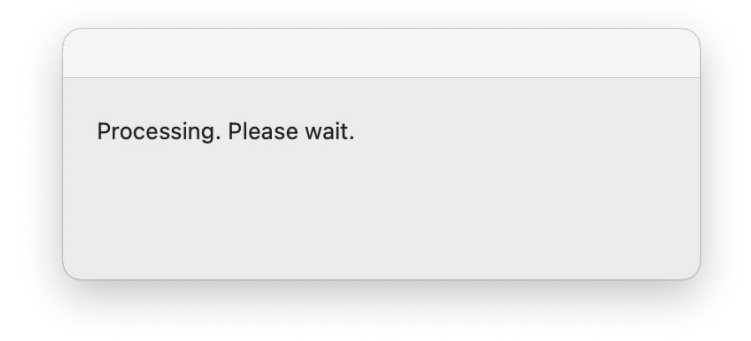

12. 選擇〔Asia〕,再按〔Next〕 Choose [Asia], then click [Next]

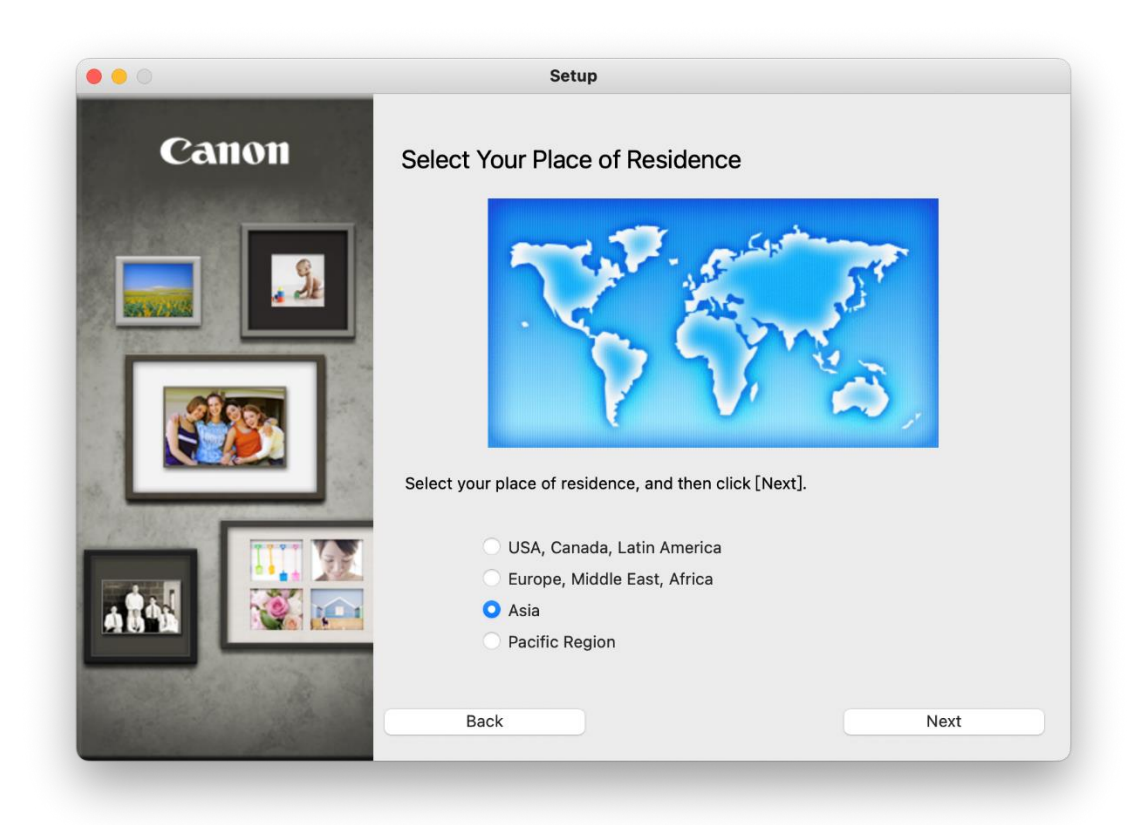

選擇〔Hong Kong SAR China〕,再按〔Next〕
 Choose [Hong Kong SAR China], then click [Next]

| ••0                       | Setup                                                                                                    |
|---------------------------|----------------------------------------------------------------------------------------------------|
| Canon                     | Select Your Place of Residence                                                                                                    |
|                           | Select your country or place of residence, and then click [Next]. If your country or place of residence is not listed below, select "Others". |
|                           | China                                                                                                    |
|                           | Hong Kong SAR China                                                                                                    |
|                           | Indonesia                                                                                                    |
|                           | India                                                                                                    |
|                           | Korea                                                                                                    |
|                           | Malaysia                                                                                                    |
|                           | Philippines                                                                                                    |
|                           | Singapore                                                                                                    |
| Sector Contraction of the | Theiland                                                                                                    |
|                           | Vietnam                                                                                                    |
|                           | Macau SAR China                                                                                                    |
|                           | Others                                                                                                    |
|                           |                                                                                                    |
| and the second second     |                                                                                                    |
|                           | Back Next                                                                                                    |

14. 選擇要安裝的軟件,再按〔Next〕

Choose the software for install, then click [Ne

| Next].   |                                                      | and borthard you have  | to install is selected, and then click |
|----------|------------------------------------------------------|------------------------|----------------------------------------|
| íou ne   | ed to install all the software below to use all fund | tions of this printer. |                                        |
|          |                                                      |                        |                                        |
| <b>M</b> | P Drivers                                            | 110 MB                 | Drive Macintosh HD 208404 MB free      |
| J IJ     | Scan Utility2                                        | 40 MB                  | space                                  |
| M        | y Image Garden                                       | 710 MB                 |                                        |
| Q        | uick Menu                                            | 25 MB                  | T-1-1                                  |
|          |                                                      |                        |                                        |
|          |                                                      |                        | Select All                             |
|          |                                                      |                        | Clear All                              |
|          |                                                      |                        |                                        |

15. 按〔Yes〕 Click [Yes]

| 0                 | Setup                                                                                                    |
|-------------------|----------------------------------------------------------------------------------------------------|
| TEP 1             |                                                                                                    |
| License Agreement | License Agreement                                                                                                    |
| TEP 2             | Before installing the selected software programs, carefully read the license<br>agreement below.                                                                                                    |
| Installation      | END USER LICENSE AGREEMENT                                                                                                    |
| TEP 3             | ATTENTION: PLEASE READ THIS DOCUMENT BEFORE INSTALLING THE LICENSED SOFTWARE.                                                                                                    |
| Setup             | This is a license agreement ("Agreement") between you (either an individual or an<br>entity) and Canon Inc., having its place of business at 30-2 Shimomaruko 3-chome,<br>Ohta-ku, Tokyo 146-8501, Japan ("Canon"), with respect to (i) software programs<br>provided to you with this Agreement, its associated electronic or online manuals, and<br>updates thereof, if any (collectively, the "Software"), (ii) additional data for the Software<br>or Canon's inkjet printers ("Printers") or updates to firmware for the Printers, provided<br>online using the Software ("Data Updates"), and (iii) text, images, graphics and other<br>visual representations in digital format (excluding the Software) for your printing use,<br>provided with this Agreement or provided online using the Software, and updates<br>thereof, if any ("Contents Data"). Software, Data Updates and Contents Data shall<br>thereof. |
|                   | If you accept the agreement, click [Yes]. If you click [No], the software installat<br>will be canceled.                                                                                                    |
|                   |                                                                                                    |
|                   |                                                                                                    |
| Back              | No Yes                                                                                                    |

## 16. 請等候

Please wait

| 0          | Setup                     |
|------------|---------------------------|
| PIXMA      | A E560 series             |
| <b>)</b> - | Installation progress: 0% |
|            | Downloading MP Drivers    |
|            |                           |
|            | Cancel                    |
|            |                           |

17. 將印表機以 USB 線連接電腦,並開啟印表機電源,再按〔Next〕

Connect printer and computer with USB cable, and turn on the printer, then click [Next]

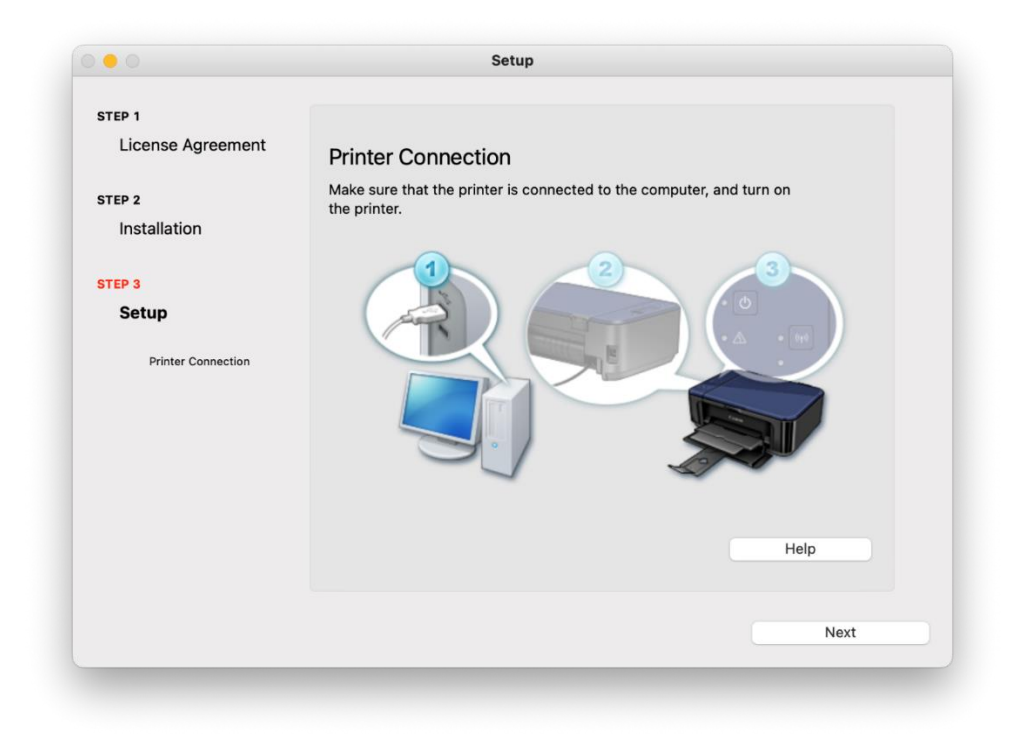

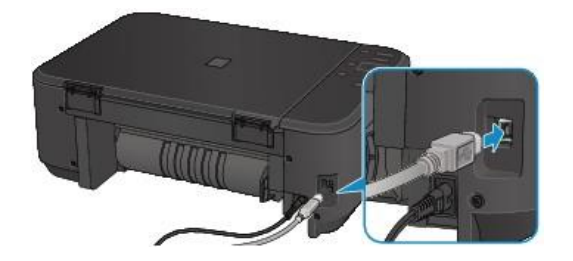

- 18. 按〔Next〕
  - Click [Next]

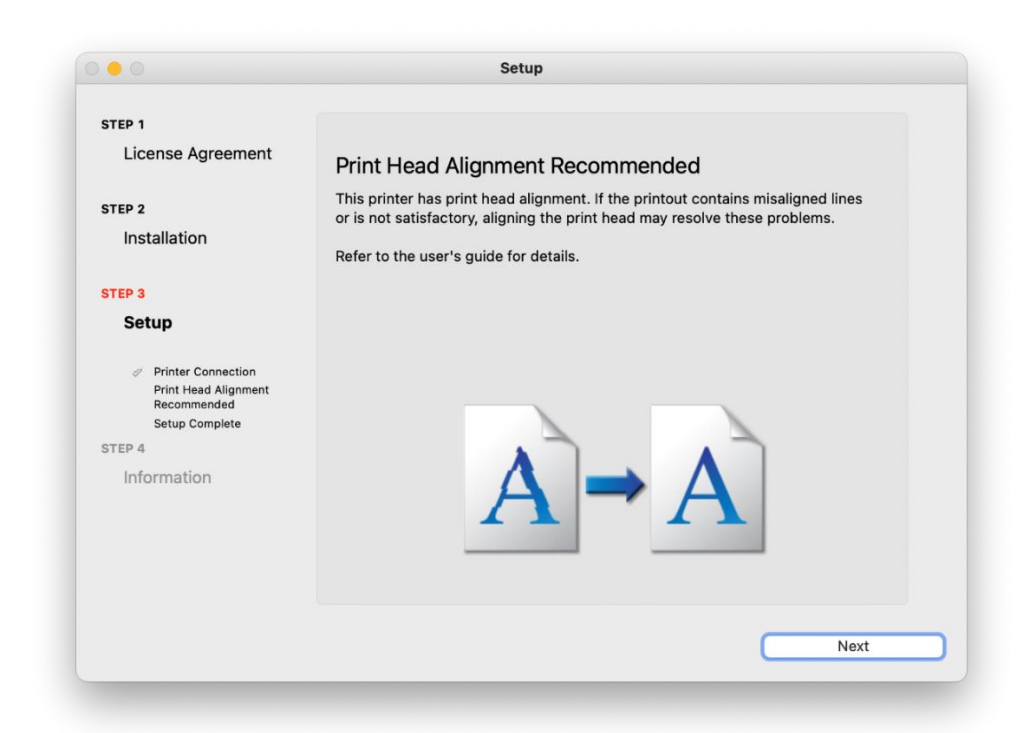

19. 按〔Next〕 Click [Next]

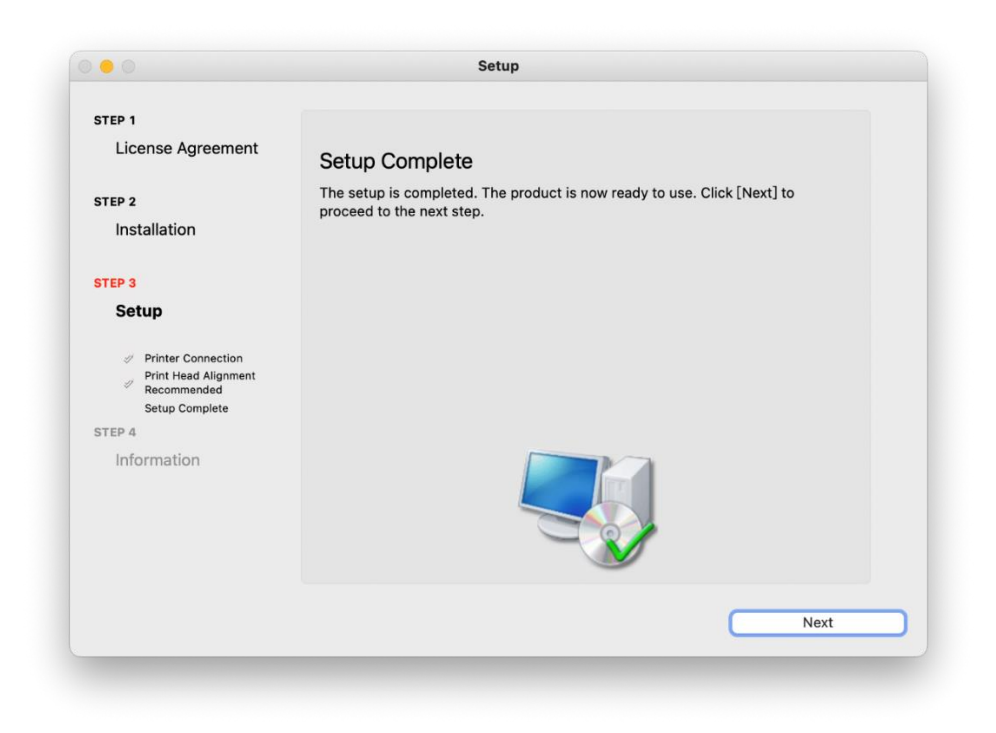

20. 閱後按〔Agree〕或〔Do not agree〕 Click [Agree] or [Do not agree] af

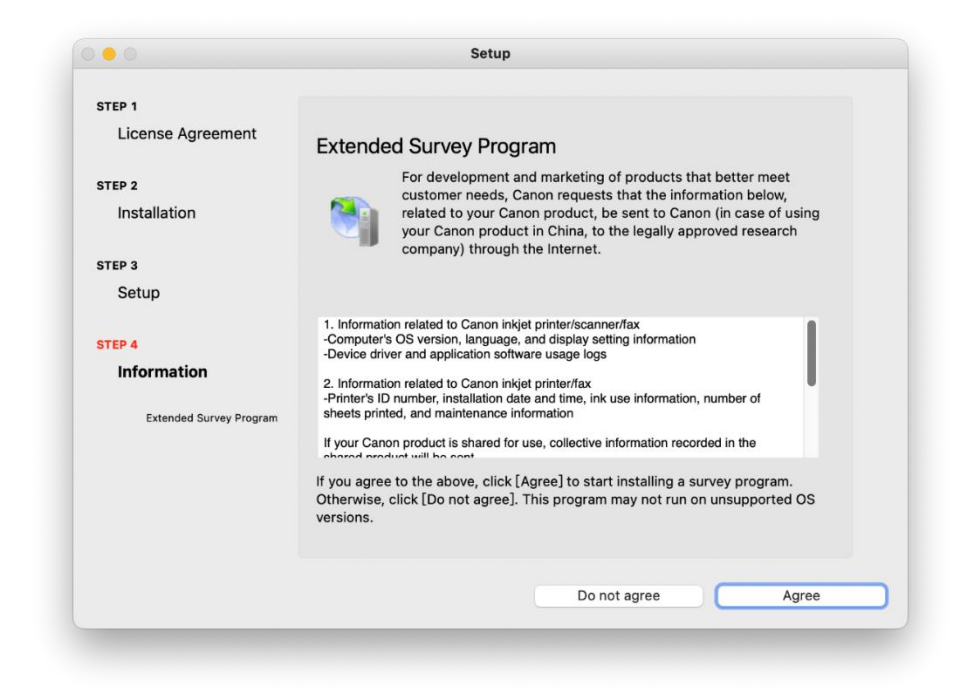

## **21.** 安裝完成,按〔Exit〕

Driver installation was completed, click [Exit]

| •••   | Setup                                |
|-------|--------------------------------------|
| Canon | Installation completed successfully. |
|       | Exit                                 |
|       |                                      |

-完--End-